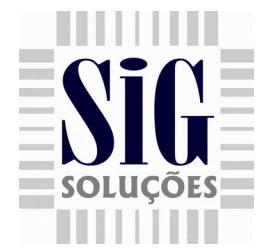

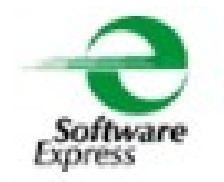

## Recarga de Celular

Necessário criar na ECF um totalizador não fiscal para Recarga de Celular 1 - Abra o PDVConfig e clique na guia TEF, em seguida habilite a opção Recarga Celular, em seguida insira o código do totalizador não fiscal referente a recarga de celular, como Figura 1.

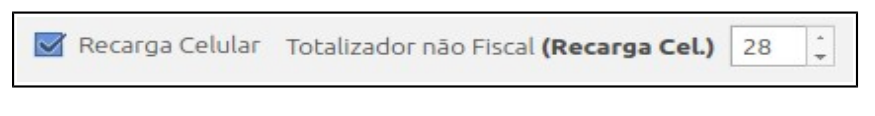

Figura 1 : Configurações do Recarga Celular

2 – Para iniciar a recarga de celular, clique no botão Recarga Celular na tela de venda. Os que utilizam teclado reduzido, no PDVConfig a mesma já está disponível para ser configurada.

| •                    |                |      |                  |             |         |          |        |                    |          |                  |                 |
|----------------------|----------------|------|------------------|-------------|---------|----------|--------|--------------------|----------|------------------|-----------------|
| Descrição do Produto |                |      |                  |             |         | Valor Un | itário | 1                  | 2        | 3                | Quanti-<br>dade |
|                      |                |      |                  |             |         | Rs       | 0.00   | 4                  | 5        | 6                | Balança         |
| Codigo do Item       |                |      |                  |             | Qtda.   |          |        | 7                  | 8        | 9                | Cancela<br>Item |
|                      | Term Developin |      | M (164//85)      | Parce VI To |         |          |        |                    | 0        |                  | Congulta        |
|                      | Ubni Ubniyev   | 400. | out Ar our first | Dest. These | ud (Kaj |          |        | Sair               | t        | ÷                | Vendedor        |
|                      |                |      |                  |             |         |          |        | +                  |          | -                | Cliente         |
| A Starting           |                |      |                  |             |         |          |        | Dinheiro           | Cheque   | Cartão           | Acrés-<br>cimo  |
| Sub Tabal            |                |      |                  |             |         |          |        | Ticket             | Outros   | loma <u>n</u> da | Descon-<br>to   |
| 40 0.00              |                |      |                  |             |         |          |        | Recarga<br>Celular | Sócio    | Menu             | Menu<br>Fiscal  |
| Total à pagar        |                |      |                  |             |         |          | 7      | Consulta N         | tensagem | staciona         |                 |
| 0.00                 |                |      |                  |             |         |          |        | Cheque             | lo cuper | mento            |                 |
|                      |                |      |                  |             |         |          |        |                    |          |                  |                 |
|                      |                |      |                  |             |         |          |        |                    |          |                  |                 |
| SIG                  |                |      |                  |             |         |          |        |                    |          |                  |                 |
| SOLUÇÕES             |                |      |                  |             |         |          |        | DAV                | Pré      | venda            | 0               |

Figura 2 : Tela de venda do SigPDV 3.1 com botão Recarga Celular

www.siginformatica.com.br (31) 2106-1700

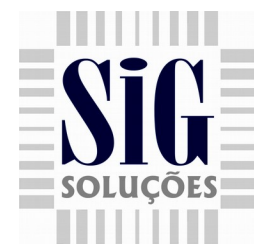

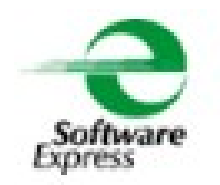

 3 – Ao selecionar a opção Recarga celular antes de inicializar a venda, será aberto uma tela onde o usuário irá informar a operadora em que deseja realizar a recarga, conforme Figura 3.

| Concessionaria | 1                           | 2                    | 3                   |    |
|----------------|-----------------------------|----------------------|---------------------|----|
|                | 4                           | 5                    | 6                   | Ba |
| Vivo           | 7                           | 9                    | 9                   | Ca |
| Claro          | _                           | -                    |                     |    |
| 0i             |                             | 0                    | ×                   | Co |
| Tim            | Sair                        | Î                    | ب                   | ⊻e |
|                | +                           |                      | <b>→</b>            | C  |
|                | Dinheiro                    | Cheque               | Cartão              |    |
|                | Ticket                      | Outros               | Comanda             | D  |
|                | Recarga<br>Celular          | Sócio<br>Torcedor    | Menu                |    |
|                | Cons <u>u</u> lta<br>Cheque | Mensagem<br>no Cupom | Estaciona-<br>mento |    |
|                |                             |                      |                     |    |
|                |                             |                      |                     |    |
|                |                             |                      |                     |    |

Figura 3 : Tela onde usuário irá selecionar a operadora.

4 – Após selecionar a operadora, será solicitado ao usuário o número do celular que deseja realizar a recarga, onde, os 2 primeiros dígitos são referentes ao DDD, como mostra Figura 4.

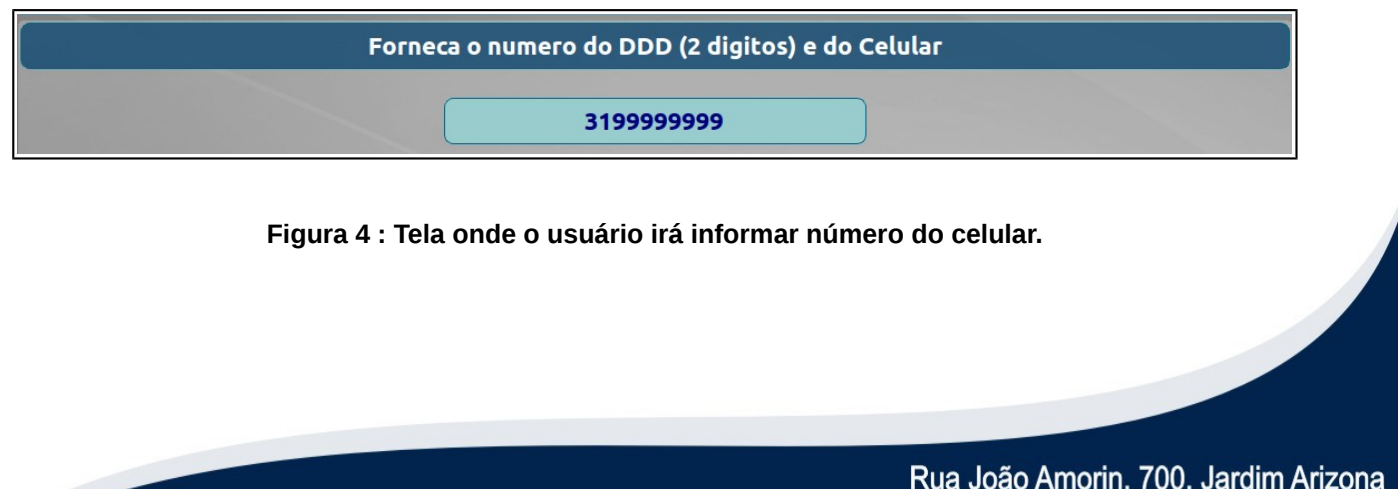

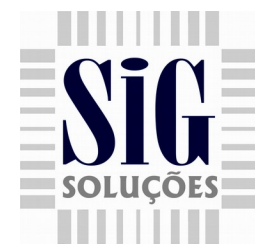

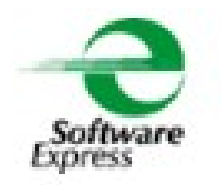

5 – Após digitar o número, será solicitado novamente ao usuário a redigitação do mesmo, Figura 5.

| Red | igite o numero do DDD (2 digitos) e do Celular |  |
|-----|------------------------------------------------|--|
|     | 3199999999                                     |  |

Figura 5 : Redigitação do número informado.

6 – Se os números informados da não forem iguais será apresentado a mensagem **"Celular não confere",** após confirmar a mesma o sistema solicita novamente o número, caso os números estejam corretos o sistema irá para a tela onde o usuário irá informar o valor da recarga, conforme Figura 6.

| • |                      |                             |                      |                     |                        |
|---|----------------------|-----------------------------|----------------------|---------------------|------------------------|
|   | Selecione o valor    | 1                           | 2                    | 3                   | Quanti-<br>dade        |
|   |                      | 4                           | 5                    | 6                   | <u>B</u> alança        |
| 1 | R\$ 5,00             | 7                           |                      | •                   | <u>C</u> ancela        |
| 2 | R\$ 8,00             |                             |                      |                     | Item                   |
| 3 | R\$ 10,00            |                             | 0                    | ×                   | Con <u>s</u> ulta      |
| 4 | R\$ 15,00            |                             |                      |                     |                        |
| 5 | R\$ 50,00            | Sair                        | T                    | 4                   | <u>V</u> endedor       |
| 6 | R\$ 100,00           | ←                           |                      | →                   | Cliente                |
| 7 | R\$ 1,00 a R\$100,00 |                             |                      |                     |                        |
|   |                      | Dinheiro                    | Cheque               | Cartão              | <u>A</u> crés-<br>cimo |
|   |                      | Ticket                      | Outros               | Coma <u>n</u> da    | D <u>e</u> scon-<br>to |
|   |                      | Recarga<br>Celular          | Sócio<br>Torcedor    | Menu                | Menu<br>Fiscal         |
|   |                      | Cons <u>u</u> lta<br>Cheque | Mensagem<br>no Cupom | Estaciona-<br>mento |                        |
|   |                      |                             |                      |                     |                        |
|   |                      |                             |                      |                     |                        |
|   |                      |                             |                      |                     |                        |
|   |                      |                             |                      |                     |                        |
|   |                      |                             |                      |                     |                        |
|   |                      | DAV                         | Pr                   | é-Venda             |                        |

Figura 6 : Valores disponíveis para recarga da operadora selecionada.

www.siginformatica.com.br (31) 2106-1700

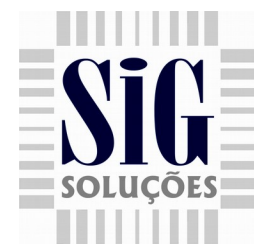

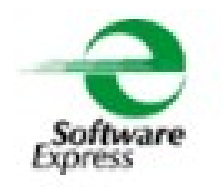

7 – Após selecionar o valor da recarga, será apresentado uma mensagem solicitado que o cliente confirme os dados (Número do Celular+Valor da Recarga) no PinPad, Figura 7.

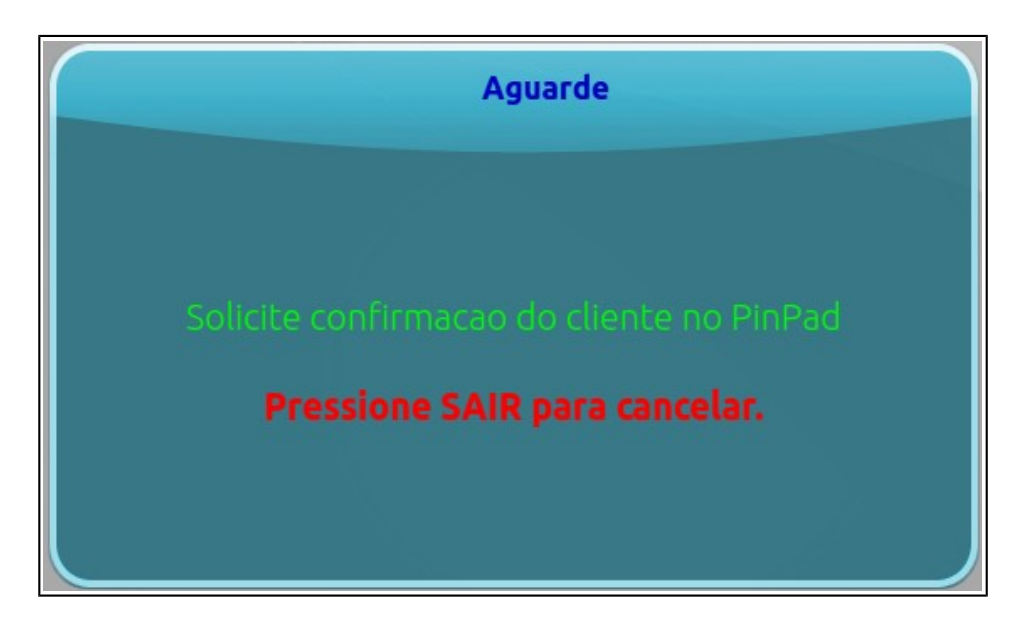

Figura 7 : Solicitando confirmação do cliente no PinPad

8 – Após confirmar os dados da recarga, o sistema direciona o usuário para a tela de finalização, onde o mesmo poderá informar a forma de pagamento do cliente, se selecionar a forma de pagamento dinheiro, o usuário tera que informar o valor pago pelo cliente, se selecionar cartão, será aberto a tela de transações normalmente.